## **NetBank Application Form Access Guide**

If the NetBank Application Form does not open in your browser, follow the instructions below.

First:

- Please ensure you have Adobe Reader installed on your computer.
- If you are using Internet Explorer, ensure your version is IE8 or higher.

## **1. Instructions for Chrome**

When you click on the NetBank form link, a window will open up. Click in the top right corner of the window where an icon of the PDF reader is located.

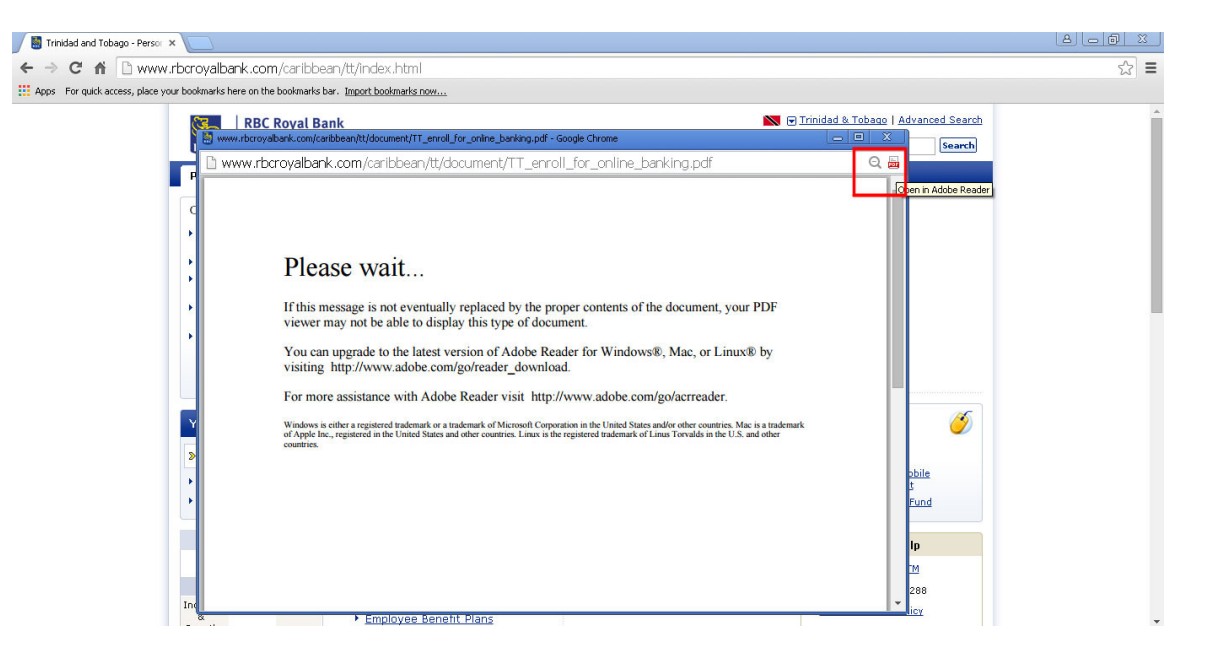

A window will open with a link to "Open in Adobe Reader" – click here.

| Strinidad and Tobago - Persor X                                                                                                    | 8.60.2                                                                             |
|----------------------------------------------------------------------------------------------------|------------------------------------------------------------------------------------|
| ← → C f ⊇ www.rbcroyalbank.com/caribbean/tt/index.html                                                                                                    | 값 =                                                                                |
| Apps For quick access, place your bookmarks here on the bookmarks bar. Import bookmarks now                                                                                                    |                                                                                    |
| RBC Royal Bank                                                                                                    | C Trinidad & Tobago   Advanced Search                                              |
| Products & Services Customer Service   RBC in the Caribbean                                                                                                    |                                                                                    |
| Source and the second second s |                                                                                    |
| www.rbcroyalbank.com/caribbean/tt/document/TT_enroll_for_online_banking.p                                                                                                    | odf Q 👼                                                                            |
| Please wait                                                                                                    | Parts of this PDF document could not be displayed.<br>Open in Adobe Reader<br>Done |

A message will appear indicating that Adobe Reader is out of date and may be insecure. Choose the second option to "Proceed without updating Adobe Reader".

| aribbean/tt/index.html                                                                                                    | ☆ <b>=</b>                                                                                                    |
|----------------------------------------------------------------------------------------------------|----------------------------------------------------------------------------------------------------|
| okmarks bar. Import bookmarks now                                                                                               |                                                                                                    |
| yal Bank 🕅 🔂 Trinidad & Tobage   Advances                                                                                       | d Search                                                                                                    |
| Reader Out Of Date - Google Chrome                                                                                              | Parch                                                                                                    |
| v.rbcroyalbank.com/caribbean/tt/document/TT_enroll_for_online_banking.pdf 🔍 👼                                                   |                                                                                                    |
| Adobe Reader is out of date and may be insecure.                                                                                |                                                                                                    |
| <ul> <li>Update Adobe Reader now</li> <li>Proceed without updating Adobe Reader (not recommended)</li> <li>OK Cancel</li> </ul> |                                                                                                    |
|                                                                                                    | aribbean/tt/index.html<br>kinaks ber. Ingot bookmaks.now<br>yal Bank   Teader Out Of Date - Google Chrome  r.rboroyalbank.com/caribbean/tt/document/TT_enroll_for_online_banking.pdf  Adobe Reader is out of date and may be insecure.  Update Adobe Reader now  Proceed without updating Adobe Reader (not recommended)  OK Cancel |

The form should now open successfully:

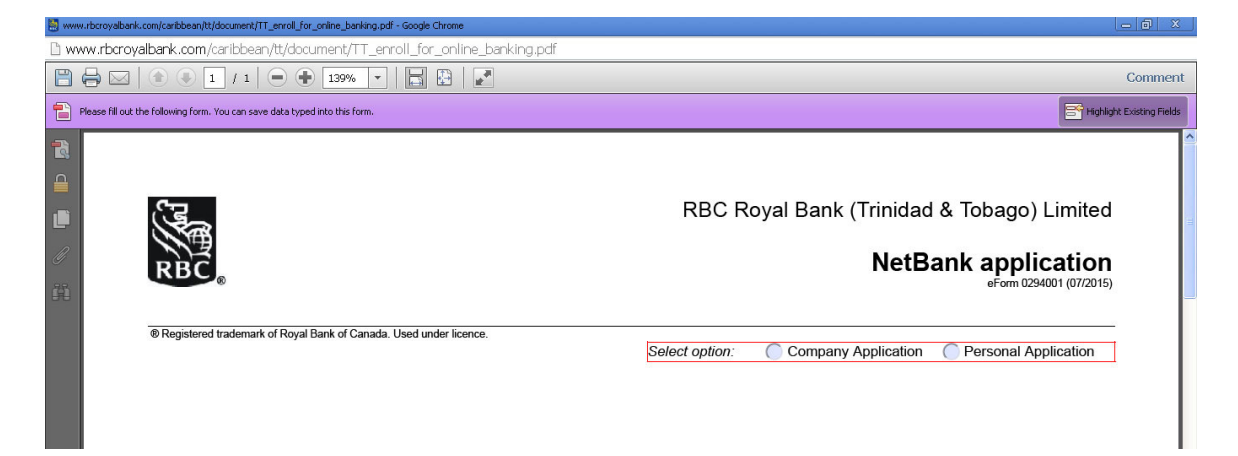

## 2. Instructions for Firefox

When you click on the NetBank form link, a window will open up. Click in the top right corner of the window where the words "Open with Different Viewer" are located.

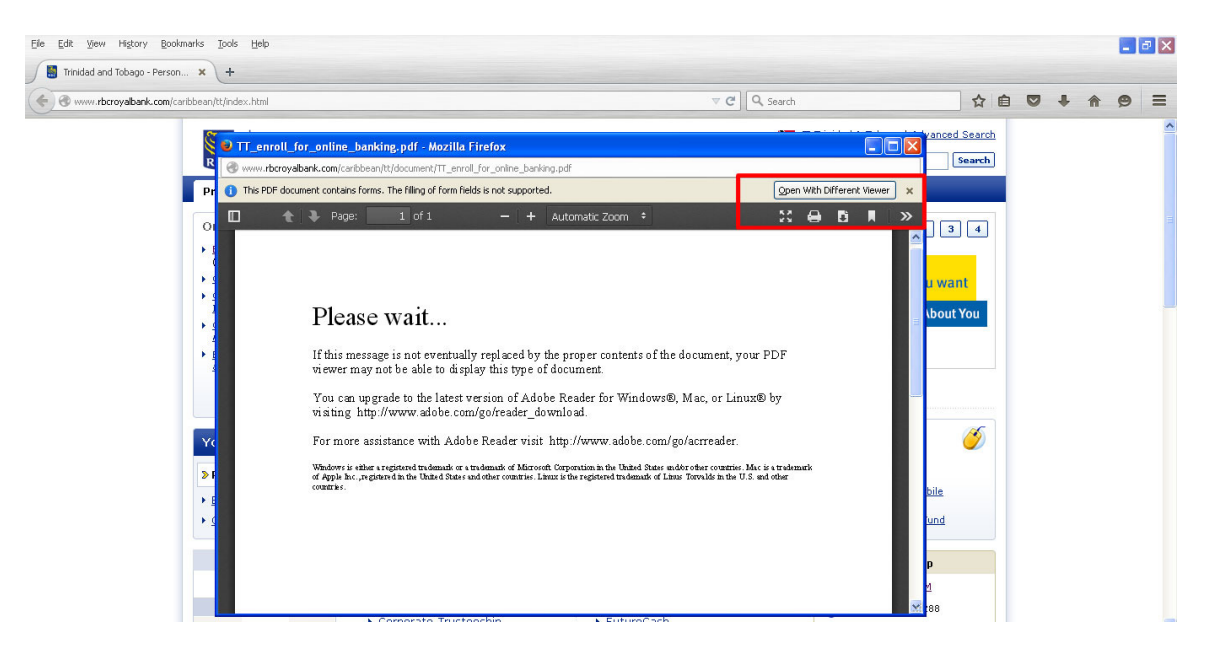

A window will open with a link to "Open" or "Save" - select "Open" and then click "OK".

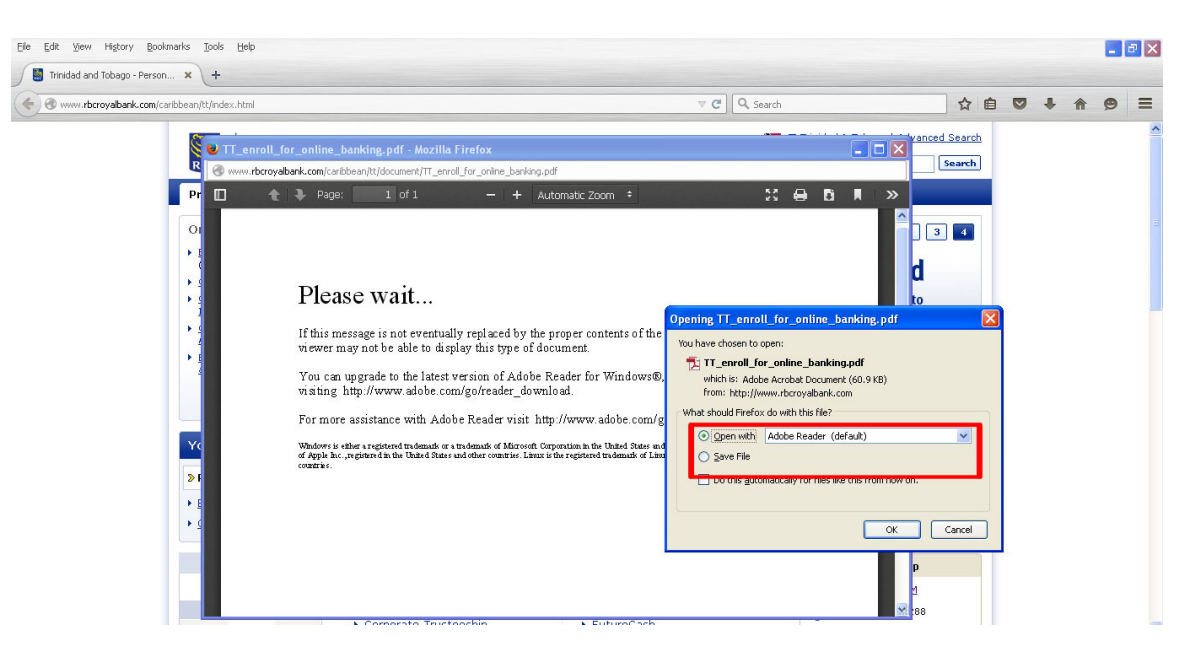

The form should now open successfully:

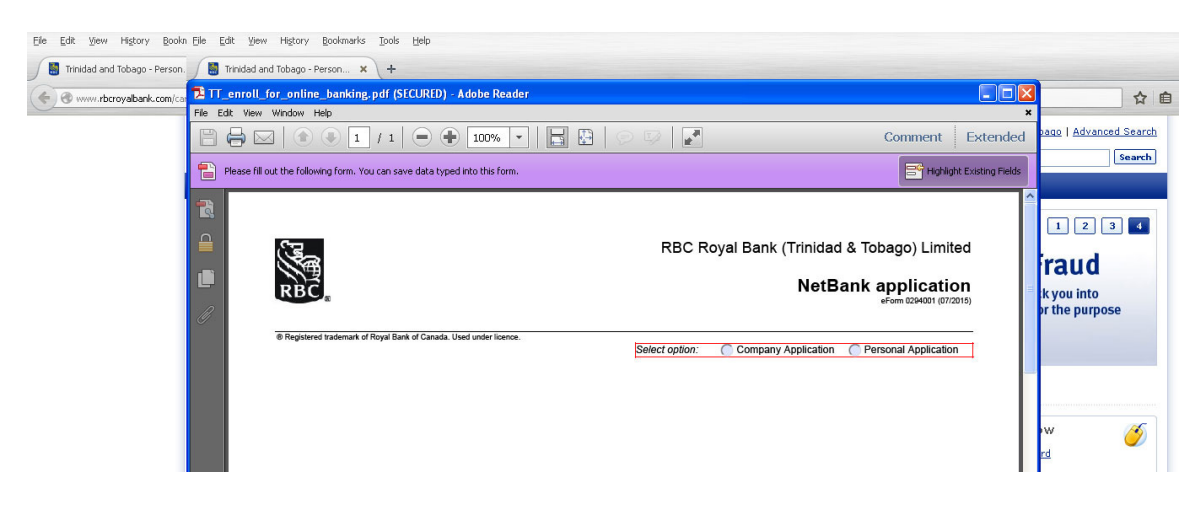